# Roku IPTV: How to Install & Watch IPTV on Roku (2022)

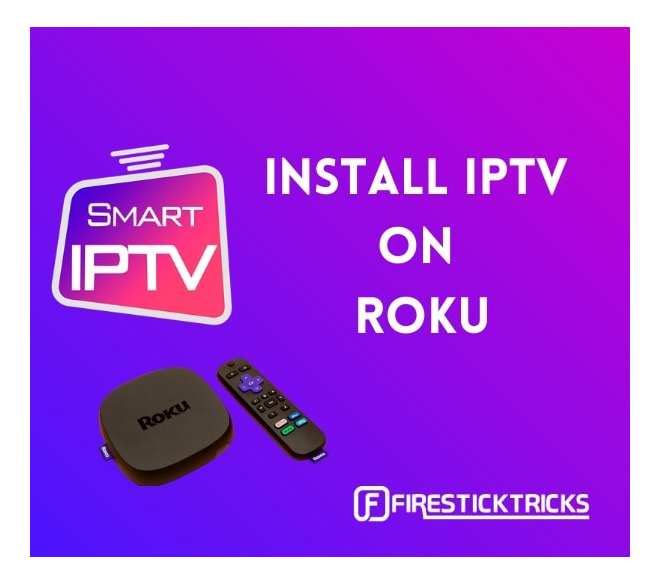

Paying for cable is incredibly outdated. You've got to pay an expensive monthly fee, deal with the company coming to your house, and suffer from constant outages and other problems.

Fortunately, if you've got a Roku, you can get the best of live television without needing a set-top box, thanks

to IPTV on Roku.

## How to Install IPTV on Roku With a Simple Trick

This tutorial provides step-by-step instructions to install IPTV on Roku. Using a Roku device, we must "sideload" IPTV on the Roku device. The instructions below will require the use of a computer in order to download the IPTV app file and add it to your Roku streaming device.

If you are using another IPTV player such as TiviMate, you can also watch IPTV on Roku by casting to your Roku device. IPTV Smarters is one of the best IPTV Players, compatible with hundreds of IPTV services that use a server URL.

Anyways, let's get into how to install IPTV on Roku. I divided the instructions into four parts to make them easier to follow:

- Part 1: Enabling developer options on Roku
- Part 2: Adding the IPTV Smarters channel
- Part 3: Downloading the IPTV Smarters package on your computer
- Part 4: Installing IPTV Smarters on Roku

Don't worry, the process is easier than it sounds. Let's begin.

## **Enable Developer Options on Roku**

**1.** Launch your Roku by switching to its HDMI input on your television.

2. Grab your Roku remote and press the following buttons in this order: Home
Button x3, Up Arrow x2, Right Arrow x1, Left Arrow x1, Right Arrow x1,
Left Arrow x1, Right Arrow x1.

**3.** If done correctly, the developer options menu will appear on your Roku TV screen.

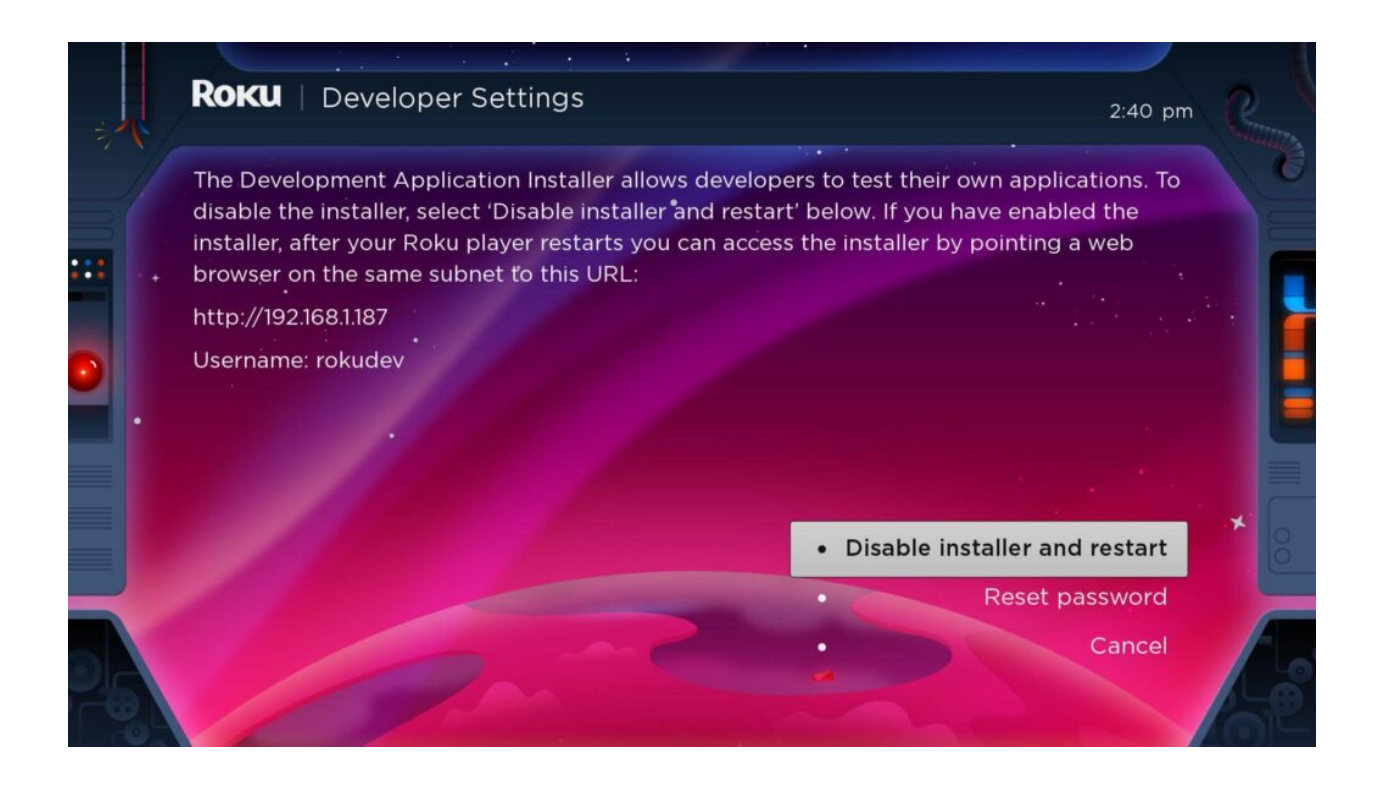

4. Write down the IP address listed on the screen.

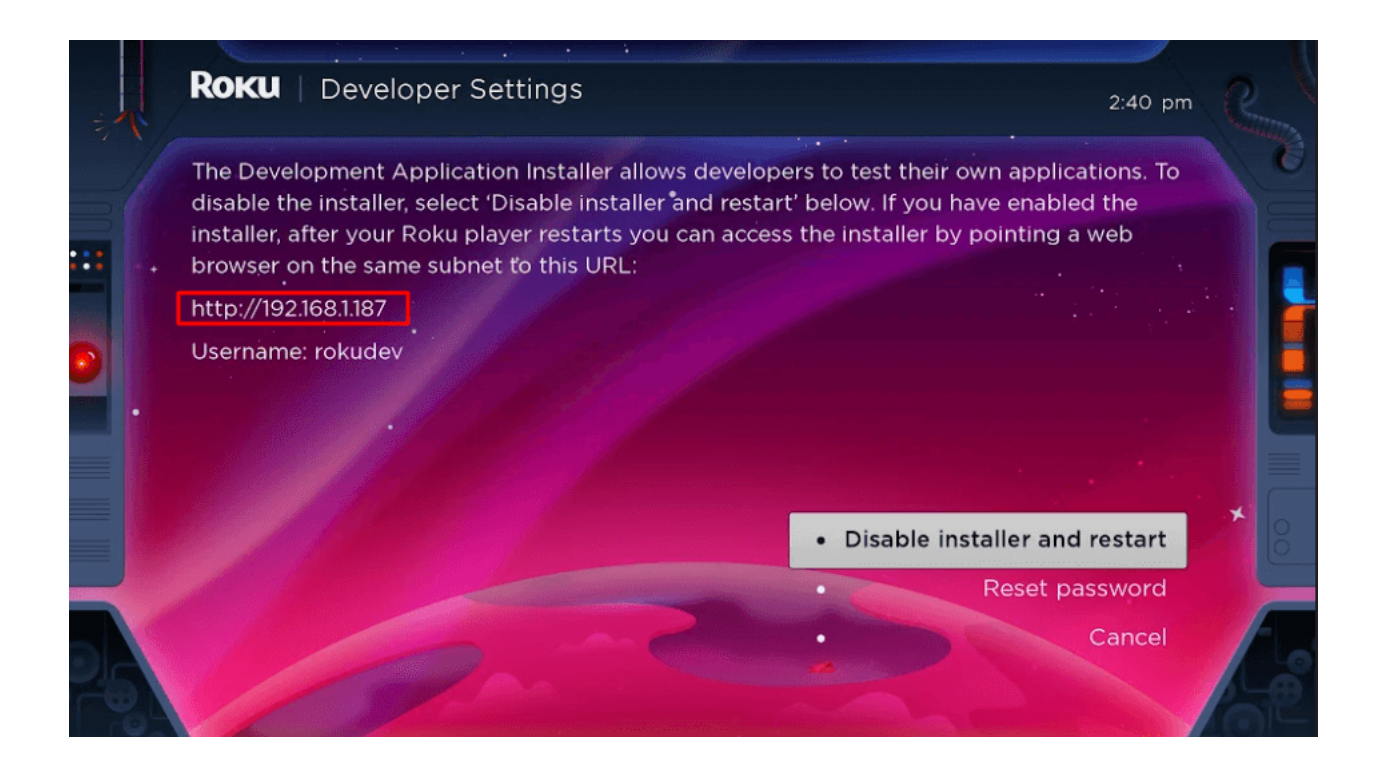

**5.** Select **Enable installer and restart** (mine says Disable because I've already done this).

| Roku   Developer Settings                                                                                                    | 2:40 pr                                                                                                    |
|----------------------------------------------------------------------------------------------------|----------------------------------------------------------------------------------------------------|
| The Development Application Instal<br>disable the installer, select 'Disable i<br>installer, after your Roku player resta<br>browser on the same subnet to this<br>http://192.168.1.187 | ler allows developers to test their own applications. To<br>nstaller and restart' below. If you have enabled the<br>arts you can access the installer by pointing a web<br>URL: |
| Jsername: rokudev                                                                                                    |                                                                                                    |
|                                                                                                    |                                                                                                    |
|                                                                                                    |                                                                                                    |
|                                                                                                    | Disable installer and restart                                                                                                    |
|                                                                                                    |                                                                                                    |
|                                                                                                    | Reset password                                                                                                    |

6. Scroll through the Developer Tools License Agreement and select I Agree.

**7.** Create a **webserver password** using the keyboard that appears. You will need your webserver password for a later step.

|   | Select development webserver password (minimum 4 characters) |    |   |   |   |   |   |   |   |  |   |   |   |                                                                                                    |
|---|--------------------------------------------------------------|----|---|---|---|---|---|---|---|--|---|---|---|----------------------------------------------------------------------------------------------------|
| V | Webserver username is 'rokudev'                              |    |   |   |   |   |   |   |   |  |   |   |   |                                                                                                    |
|   |                                                              |    |   |   |   |   |   |   |   |  |   |   |   |                                                                                                    |
|   | +                                                            |    | а | b | с | d | е | f | g |  | 1 | 2 | 3 | •                                                                                                    |
|   | _                                                            |    | h | i | j | k | П | m | n |  | 4 | 5 | 6 | ABC123     ABC123     ABC |
|   | ×                                                            |    | o | p | q | r | s | t | u |  | 7 | 8 | 9 | 0 !?#\$%&                                                                                                    |
|   | ←I                                                           | I⇒ | v | w | x | У | z |   | - |  | ۹ |   | 0 | 🔿 åéåøØi                                                                                                    |
|   |                                                              |    |   |   |   |   |   |   |   |  |   |   |   |                                                                                                    |
|   | Set password and reboot                                      |    |   |   |   |   |   |   |   |  |   |   |   |                                                                                                    |
|   | Cancel                                                       |    |   |   |   |   |   |   |   |  |   |   |   |                                                                                                    |

8. Select Set password and reboot.

|      | Select development webserver password (minimum 4 characters) |   |   |   |   |   |   |   |   |   |   |            |
|------|--------------------------------------------------------------|---|---|---|---|---|---|---|---|---|---|------------|
| Webs | Webserver username is 'rokudev'                              |   |   |   |   |   |   |   |   |   |   |            |
|      |                                                              |   |   |   |   |   |   |   |   |   |   |            |
| 1    | •                                                            | а | b | с | d | е | f | g | 1 | 2 | 3 |            |
|      |                                                              | h | i | j | k | I | m | n | 4 | 5 | 6 | • ABC123   |
| <    | ×                                                            | 0 | р | q | r | s | t | u | 7 | 8 | 9 | () !?#\$%& |
| ₽    | I⇒                                                           | v | w | х | У | z |   | _ | ٢ |   | 0 | 🔿 åéåøØi   |
|      |                                                              |   |   |   |   |   |   |   |   |   |   |            |
| •    | Set password and reboot                                      |   |   |   |   |   |   |   |   |   |   |            |
| •    | Cancel                                                       |   |   |   |   |   |   |   |   |   |   |            |

## Part 2: Add IPTV Smarters Channel

**1.** Head to your computer and navigate to my.roku.com using any browser.

**2.** Type in your **username** and **password** for your Roku account, and click **Submit**.

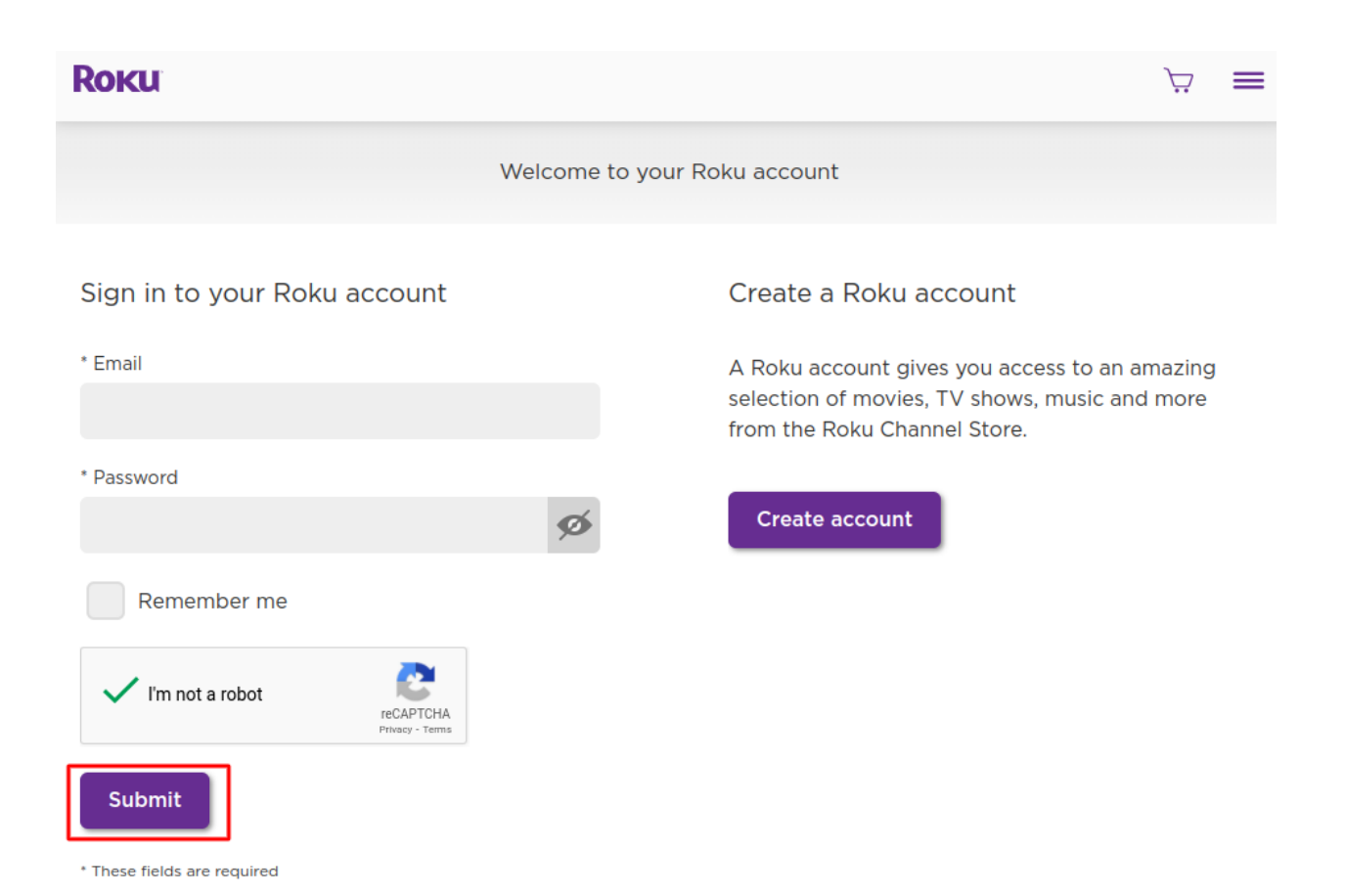

#### 3. Once logged in, select Add channel with a code, under Manage account.

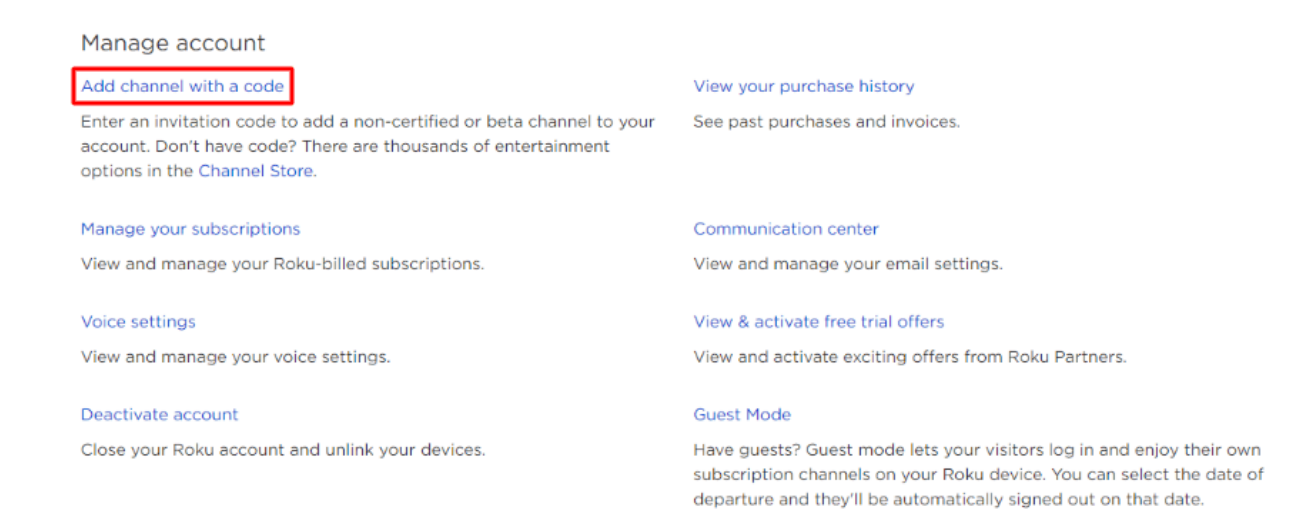

**4.** Type **iptvsmarters** into the box. Make sure you've typed it exactly as shown.

| Roku | How it works 🗸 What to watch $\checkmark$ Shop products $\checkmark$ Support $\checkmark$ Activate a device 😝 🦙          |
|------|----------------------------------------------------------------------------------------------------|
|      | Add channel                                                                                                    |
|      | Enter a channel access code to add a public channel, a non-certified channel, or a beta channel to your Roku<br>account. |
|      | iptvsmarters                                                                                                    |
|      | V I'm not a robot                                                                                                    |
|      | Add channel Cancel                                                                                                    |
|      |                                                                                                    |

5. Select Add Channel to add it to your Roku.

| Roku | How it works 🔨 What to watch 🔨 Shop products 🐣 Support 🕤 Activate a device 😝 😓                                           |
|------|----------------------------------------------------------------------------------------------------|
|      | Add channel                                                                                                    |
|      | Enter a channel access code to add a public channel, a non-certified channel, or a beta channel to your Roku<br>account. |
|      | iptvsmarters                                                                                                    |
|      | V I'm not a robot                                                                                                    |
|      | Add channel Cancel                                                                                                    |
|      |                                                                                                    |

6. Click OK on the warning message that appears.

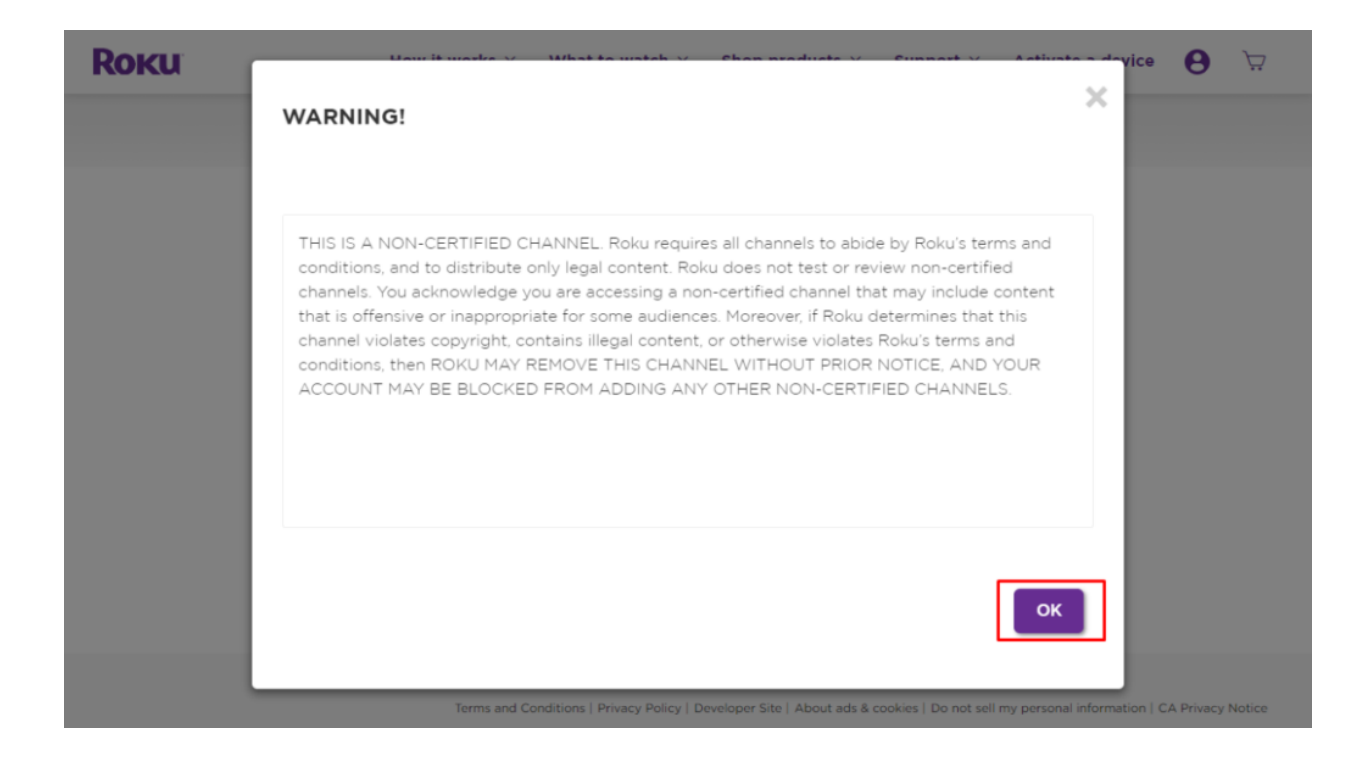

7. Select Yes, add channel on the following popup.

| IPTV Smarters<br>FRE<br>Cancel Ves, add channel |  |
|-------------------------------------------------|--|

## Part 3: Download IPTV Smarters Package on Your Computer

Now, it's time to download the IPTV Smarters file onto your computer.

**1.** Head to this link on your computer and the download should start automatically: **http://bit.ly/rexlantvroku** 

**Note:** RexLAn Media doesn't host or distribute this APK. The link leads to the site where it's hosted.

 Save the IPTV Smarters package somewhere accessible on your computer (you'll need to browse to this location in a moment). I'm going to save it on my Desktop.

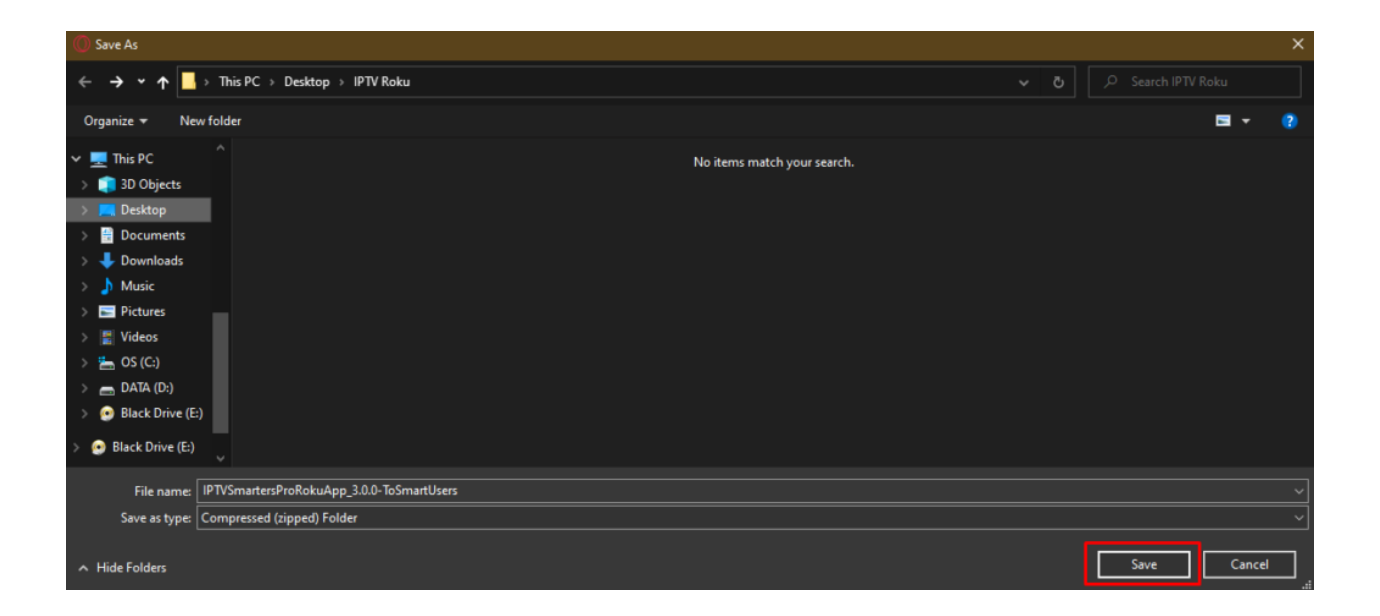

## Part 4: Install IPTV Smarters on Roku

**1.** On your computer, open any browser. In the address bar, enter the **IP address** from your Roku that you wrote down earlier.

2. A sign-in box will appear. Type rokudev as the Username. For thePassword, type in the webserver password you created earlier. Finally, clickSign in.

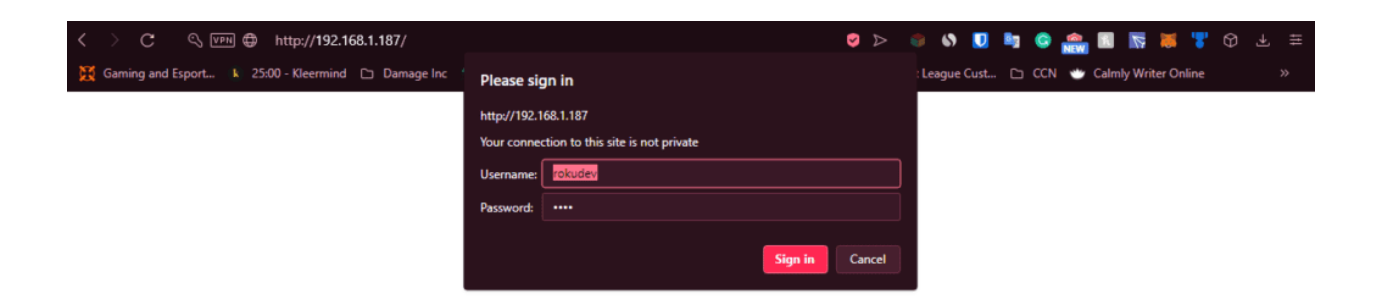

**3.** Click **Upload** on the next page.

| ROKU. Now this is TV™                                    | Installer | Utilities |
|----------------------------------------------------------|-----------|-----------|
| Development Application I                                | nstaller  |           |
| No Development Application Installed.<br>File:<br>Upload |           |           |

**4.** Browse to the location where you downloaded the IPTV Smarters package (mine was my **Desktop**). Select the downloaded folder and click **Open**.

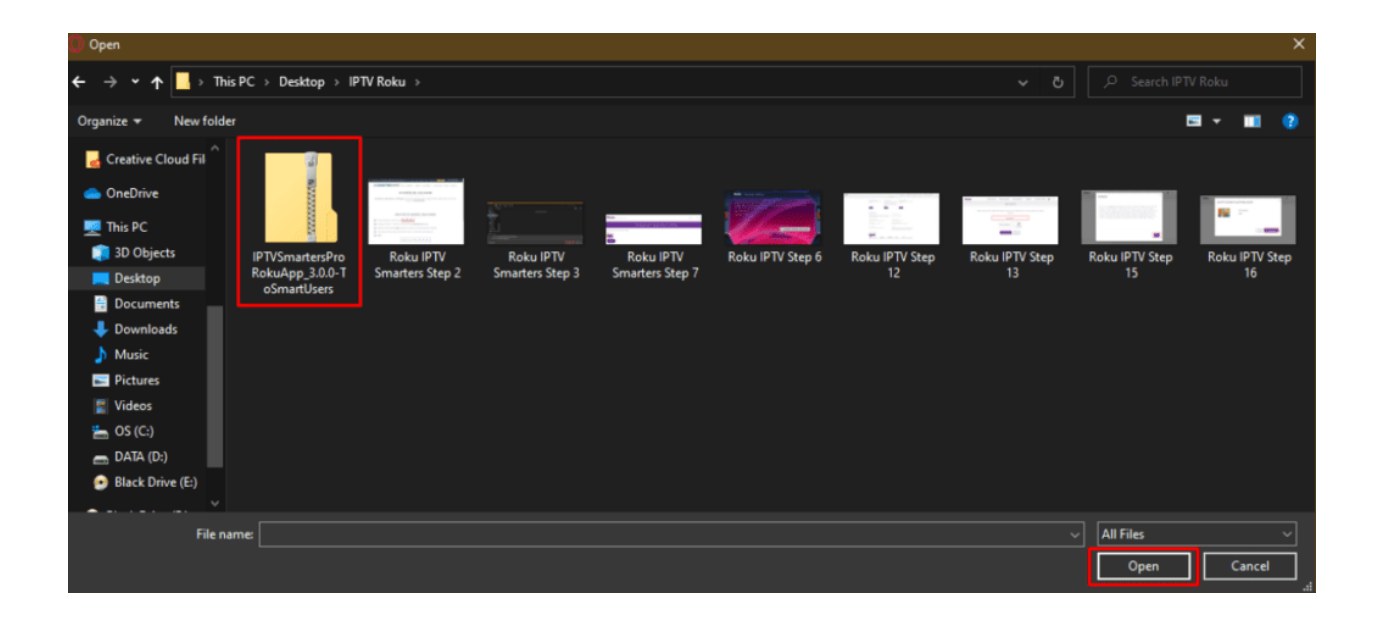

5. Click Install once the file is uploaded.

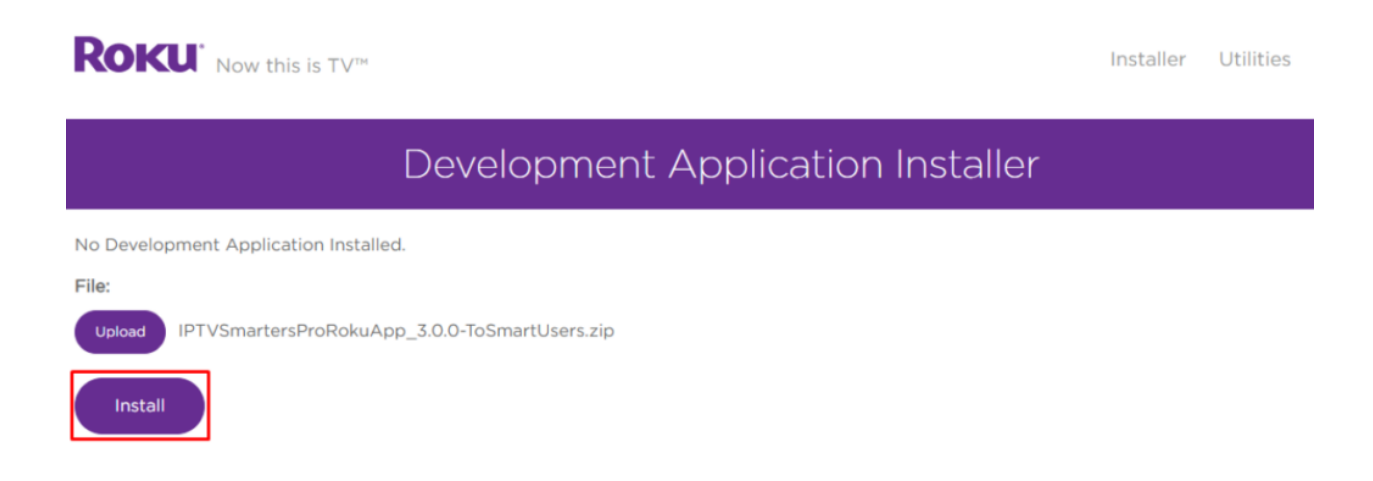

6. If you see this screen, you've done it correctly!

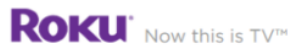

### Development Application Installer

| Currently Installed Application:                                                |   |
|---------------------------------------------------------------------------------|---|
| 7c106722457ade75646ff2985c01b86c<br>zip file in internal memory (1413804 bytes) |   |
| Delete Convert to cramfs Convert to squashfs                                    |   |
| File:                                                                           |   |
| Replace                                                                         |   |
| Application Received: 1413804 butes stored                                      | × |
| Application Received, 1413004 bytes stored.                                     |   |
| Install Success.                                                                | × |
|                                                                                 |   |

**7.** Head back to your Roku device, and IPTV Smarters will be on the television.

|                                                                  | Enter Your Login Details                                                                                                    |
|------------------------------------------------------------------|----------------------------------------------------------------------------------------------------|
| 11                                                               | Username                                                                                                    |
| IPTV                                                             | Password                                                                                                    |
| SMARTERS                                                         | http://urlhere.com                                                                                                    |
|                                                                  | LOGIN                                                                                                    |
| Request Username/Password and URL from your TV Service Provider. | Remember me By using this application, You must agree to our terms and conditions : https://www.iptvsmarters.com/terms-and-conditions/ |

**8.** Simply log in with your IPTV Smarters information and you're in! If you don't have the server address or your login address please contact RexLan TV support and someone will assist you.